ВСП «Кадіївський педагогічний фаховий коледж Державного закладу «Луганський національний університет імені Тараса Шевченка»

2024

# Інструкція по навчальній платформі Moodle

ЛУБНИ

#### Інструкція по навчальній платформі Moodle

Сайт Освітнього порталу ЛНУ імені Тараса Шевченка - <u>https://du.luguniv.edu.ua/</u>

du На головну

Освітній портал ЛНУ імені Тараса Шевченка

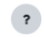

Увійти

<

🔯 Українська (uk) 🗸

🕅 Українська (uk) 🖌 Увійти

<

## 1. Обираємо Увійти

du На головну

Освітній портал ЛНУ імені Тараса Шевченка

2. Вводимо логін та пароль (який отримаєте від куратора).

| Увійти до Освітній портал ЛНУ<br>імені Тараса Шевченка |  |
|--------------------------------------------------------|--|
| Ім'я входу                                             |  |
| Пароль                                                 |  |

3. Нажимаємо кнопку – Увійти.

| Увійти до Освітній портал ЛНУ |
|-------------------------------|
| імені Тараса Шевченка         |

| 24fmb11do1     |   |  |  |
|----------------|---|--|--|
|                | / |  |  |
| Увійти         |   |  |  |
| Забули пароль? | • |  |  |

4. При першому вході Ви повинні <u>змінити пароль</u> (можете додати якийсь символ до старого паролю, наприклад **!, всі дії виконуємо на** англійській мові):

| Уподобання / Змінити пароль          |                                                                                                    |                                                                                                    |
|--------------------------------------|----------------------------------------------------------------------------------------------------|----------------------------------------------------------------------------------------------------|
| ГД Гревцова Ан                       | астасія 🗩 Повідомлення                                                                                      |                                                                                                    |
|                                      |                                                                                                    |                                                                                                    |
| Щоб продовжити, ви повинні змінити с | вій пароль.                                                                                                 | x                                                                                                   |
| Змінити пароль                       |                                                                                                    |                                                                                                    |
| -<br>Ім'я входу                      | 24fmb11do1                                                                                                  |                                                                                                    |
|                                      | Ваш пароль повинен мати принаймні 8 симиолів, при<br>perictpy, принаймні 1 спеціальних символів, таких як * | наймні 1 цифр(а), принаймні 1 букв(а) нижнього регістру, принаймні 1 букв(а) верхнього<br>, - або # |
| Поточний пароль                      | 0                                                                                                    |                                                                                                    |
| Новий пароль                         | 9                                                                                                    |                                                                                                    |
| Новий пароль (знову)                 | 0                                                                                                    |                                                                                                    |
| 5. Обрати дію –                      | Зберегти зміни                                                                                              |                                                                                                    |
| Зберегти                             | Змінити пароль                                                                                              |                                                                                                    |
| зміни.                               | Ім'я входу                                                                                                  | 24fmb11do1                                                                                          |
|                                      |                                                                                                    | Ваш пароль повинен мати принаймні 8 сі<br>регістру, принаймні 1 спеціальних символ                  |
|                                      | Поточний пароль                                                                                             | •                                                                                                   |
|                                      | Новий пароль                                                                                                | 9                                                                                                   |
|                                      | Новий пароль (знову)                                                                                        | 0                                                                                                   |
|                                      |                                                                                                    | Зберегти зміни                                                                                      |
|                                      | • Обов'язково                                                                                               |                                                                                                    |

6. <u>Ваш профіль</u> з'явиться у верхньому правому куті. Обираємо опцію - **Продовжити** 

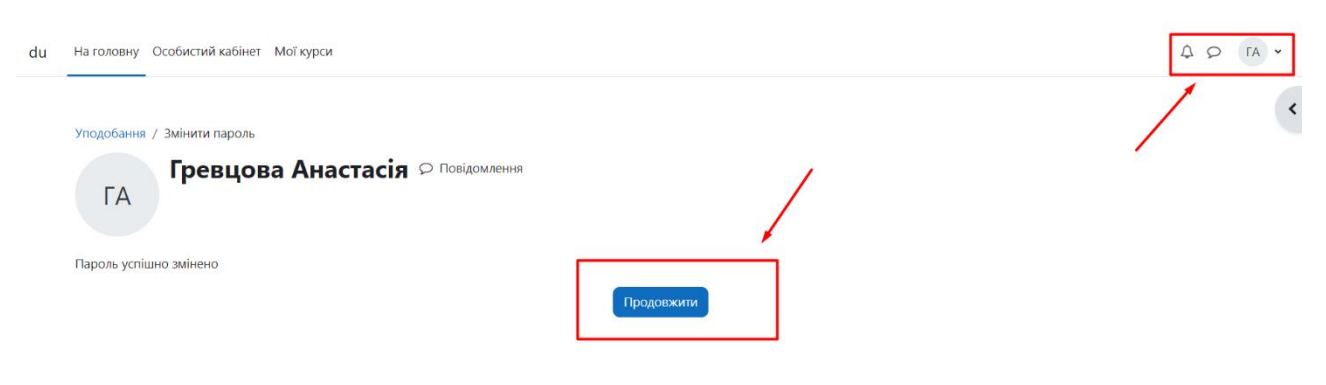

?

7. У Вас з'явиться головне вікно Освітнього порталу

| Ласкаво просимо, Анастасія! 👋                                                                                                    | Розгорніть, щоб досліджувати |
|----------------------------------------------------------------------------------------------------|------------------------------|
| Категорії курсів                                                                                                    |                              |
| <ul> <li>Контакти та довідкові матеріали (1)</li> <li>Навчально-науковий інститут математики та інформаційних технологій</li> <li>Навчально-науковий інститут математики та інформаційних технологій</li> <li>Навчально-науковий інститут обізнесу і менеджменту</li> <li>Навчально-науковий інститут обізнесу і менеджменту</li> <li>Навчально-науковий інститут соціальних і гуманітарних наук</li> <li>Навчально-науковий інститут соціальних і гуманітарних наук</li> <li>Навчально-науковий інститут соціальних і гуманітарних наук</li> <li>Навчально-науковий інститут педагогіки і псикології</li> <li>Навчально-науковий інститут педагогіки і псикології</li> <li>Навчально-науковий інститут охорони здоров'я і спорту</li> <li>Навчально-науковий інститут прілології і хурналістики</li> <li>Навчально-науковий інститут прилодничих і аграрних наук</li> <li>Аспірантура</li> <li>ВСП "Кадіївський педагогічний фаховий коледж Да "ЛНУ імені Тараса Шевченка"</li> </ul> |                              |

- 8. Обираємо Зрозуміло.
- 9. Наші курси знаходяться у категорії ВСП «Кадіївський педагогічний фаховий коледж Державного закладу «ЛНУ імені Тараса Шевченка»

| Ласкаво просимо, Анастасія! 👋                                                 |  |
|-------------------------------------------------------------------------------|--|
| Категорії курсів                                                              |  |
| Розгорнути всі                                                                |  |
| Контакти та довідкові матеріали (1)                                           |  |
| Навчальні дисципліни за вибором здобувача вищої освіти                        |  |
| Навчально-науковий інститут математики та інформаційних технологій            |  |
| Навчально-науковий інститут бізнесу і менеджменту                             |  |
| Навчально-науковий інститут соціальних і гуманітарних наук                    |  |
| Навчально-науковий інститут технологій і торгівлі                             |  |
| Навчально-науковий інститут педагогіки і психології                           |  |
| Навчально-науковий інститут мистецтв                                          |  |
| Навчально-науковий інститут охорони здоров'я і спорту                         |  |
| Навчально-науковий інститут філології і журналістики                          |  |
| Навчально-науковий інститут публічного управління і післядипломної освіти (1) |  |
| Навчально-науковий інститут природничих і аграрних наук                       |  |
| Аспірантура                                                                   |  |
| ВСП "Брянківський фаховий коледж ДЗ "ЛНУ імені Тараса Шевченка"               |  |

10. Але Ви обираєте вкладку зверху – Мої курси.

Мої курси

11. На вкладці Мої курси розміщені ВСІ курси І навчального семестру (курси будуть розміщуватись за семестрами):

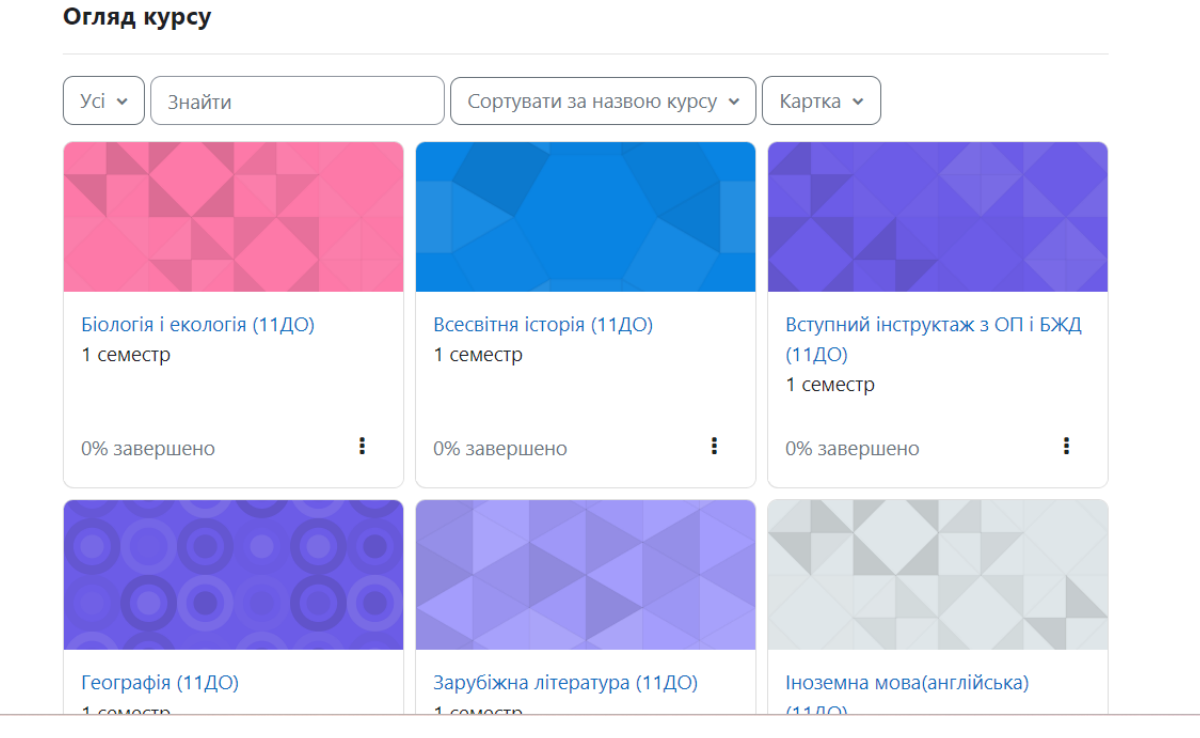

12. Можете змінити дизайн розміщення курсів:

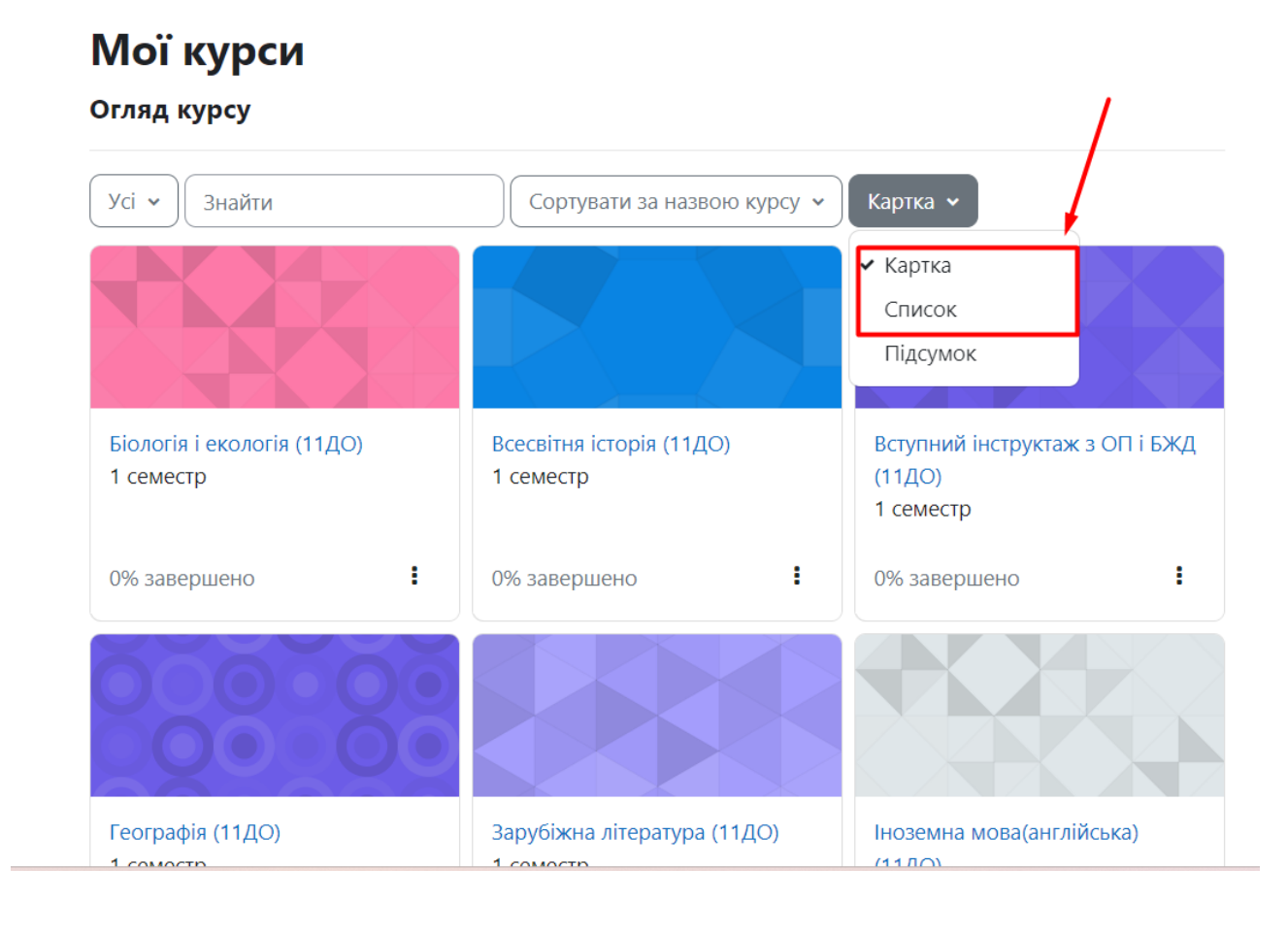

## 13.Але ОБОВ'ЯЗКОВО оберіть опцію Вибрати все в кінці сторінки:

|                                                                     |                                           | (X X X X X)                         |
|---------------------------------------------------------------------|-------------------------------------------|-------------------------------------|
| Інструктажі з ОП і БЖД (11 ДО)<br>1 семестр                         | Інформатика (11ДО)<br>1 семестр           | Історія України (11ДО)<br>1 семестр |
| 0% завершено                                                        | I                                         | :                                   |
|                                                                     |                                           | 00000                               |
| Математика (алгебра і початки<br>аналізу та геометрія)<br>1 семестр | Основи медичних знань (11ДО)<br>1 семестр | Технології (11ДО)<br>1 семестр      |
| I                                                                   | 8% завершено                              | i                                   |
| Показати 12 🗸                                                       |                                           | < >                                 |
| Показати 12 •<br>• 12<br>Вибрати все                                |                                           |                                     |

14. Обираємо дисципліну (наприклад – Географія) і переходимо до навчання:

| еографія (11ДО)                                                                                                    |                                             |
|----------------------------------------------------------------------------------------------------|---------------------------------------------|
| урс Учасники Журнал оцінок Компетенції                                                                                                    |                                             |
| Загальне                                                                                                    | Згорнути вс                                 |
| Сголошення                                                                                                    |                                             |
| Бітаємо вас, шановні першокурсники!                                                                                                    |                                             |
| Починаємо з вами вивчати курс "Географія".<br>У курсі поєднано вивчення тем загальних закономірностей суспільної<br>Бажаю вам успіхів!<br>Виконувати завдання згідно тиждня.<br>Тестування буде опубліковано за день початку наступного заняття.<br>Виклалач Гайворонська Олена Євгенівна | ї географії і географічного країнознавства. |

Це головна сторінка курсу **Географія. Тут зібрані лекції, лабораторні** та практичні роботи, семінарські заняття, тестування:

| Зображення | Пояснення                                                                                   |
|------------|---------------------------------------------------------------------------------------------|
|            | Файл у форматі doc або docx (програма курсу, лекція, практична робота, семінарське заняття) |
| 2          | Підручник або лекція у форматі pdf                                                          |
| ື່ມ        | Лекція                                                                                      |
|            | Практична робота, семінарське завдання                                                      |
|            | Тестування                                                                                  |

| _           |  |
|-------------|--|
| 🚺 Підручник |  |
|             |  |

# ч 1 вересня - 7 вересня

| Що вивчає курс «Географія: регіони і країни»                                                  |
|-----------------------------------------------------------------------------------------------|
| Що вивчає курс «Географія: регіони і країни».<br>Регіони світу (за класифікацією ООН)         |
| Глобалізація як провідна тенденція розвитку сучасного світу.                                  |
| пізнавальна та конструктивна роль країнознавства у сучасному світі.<br>Завдання: прочитати §1 |

Географія це загальноосвітній навчальний предмет – тому тут є підручник до опрацювання і нижче розміщенні завдання.

| <b>F</b> | Практична робота № 1 |  |
|----------|----------------------|--|

#### Приклад Завдання до виконання для здобувачів освіти

1\_11до\_Географія / Практична робота № 1

| 🕞 Практична                                                                    | робота № 1                                                                                              |
|--------------------------------------------------------------------------------|----------------------------------------------------------------------------------------------------|
| Порівняльна характеристика ст<br>невеликихкраїн Європи (на ви<br>—∭ ПР№ 1.docx | груктури промислового виробництва двох економічно розвинених<br>бір учнів).<br>30 квітня 2024, 18:48 РМ |
| Здати роботу                                                                   |                                                                                                    |
| Статус роботи                                                                  |                                                                                                    |
| Статус роботи                                                                  | Подання ще не подано                                                                                    |
| Статус оцінення                                                                | Не оцінено                                                                                              |

Якщо є файл до виконання **Практичної роботи** або завдання, треба його завантажити собі на ПК, виконати згідно завдань, зберегти і підписати (наприклад **ПР№1\_Прізвище**), після виконання **Обрати опцію – Здати роботу**:

| ✓ Здати робо       | ту                                                                 |
|--------------------|--------------------------------------------------------------------|
| Завантаження файлу | Максимальний розмір файлу: 256 Мб, максимальна кількість файлів: 1 |
|                    | □ □ • Файли                                                        |
|                    |                                                                    |
|                    | Для додавання файлів ви можете просто перетягнути їх сюди.         |
|                    | Зберегти Скасувати                                                 |

Обрати <u>спосіб завантаження файлу</u> ( показано на попередньому фото).

Перейти на вкладку Завантажити файл – Обрати файл (місце де він зберігається на ПК).

| Завантажити фаил Пособисті файли      | <u>Долучення</u>                                                                                                    |    |   |
|---------------------------------------|----------------------------------------------------------------------------------------------------|----|---|
| 🗐 Вікімедіа                           | Выберите файл Файл не выбран                                                                                                    |    |   |
|                                       | Зберегти як                                                                                                    |    |   |
|                                       |                                                                                                    |    |   |
|                                       | Автор                                                                                                    |    |   |
|                                       | і ревцова Анастасія                                                                                                    | JI |   |
| ————————————————————————————————————— |                                                                                                    |    | ~ |
| виогр файлу                           |                                                                                                    |    | ^ |
| 🕋 Недавні файли                       |                                                                                                    |    |   |
| 🚵 Завантажити файл                    |                                                                                                    |    |   |
|                                       |                                                                                                    |    |   |
| 🕋 Особисті файли                      | Долучення                                                                                                    |    |   |
| Пособисті файли Вікімедіа             | Долучення<br>Выберите файл ПР№ 1.docx                                                                                                    |    |   |
| 👚 Особисті файли<br>🏐 Вікімедіа       | Долучення<br>Выберите файл ПР№ 1.docx<br>Зберегти як                                                                                     |    |   |
| 👚 Особисті файли<br>🏐 Вікімедіа       | Долучення<br>Выберите файл ПР№ 1.docx<br>Зберегти як                                                                                     |    |   |
| ท Особисті файли                      | Долучення<br>Выберите файл ПР№ 1.docx<br>Зберегти як<br>Автор                                                                            |    |   |
| ท Особисті файли                      | Долучення<br>Выберите файл ПР№ 1.docx<br>Зберегти як<br>                                                                                 |    |   |
| 🎢 Особисті файли                      | Долучення<br>Выберите файл ПР№ 1.docx<br>Зберегти як<br>                                                                                 |    |   |
| 🎢 Особисті файли                      | Долучення<br>Выберите файл ПР№ 1.docx<br>Зберегти як<br>Автор<br>Гревцова Анастасія<br>Виберіть ліцензію <b>⊙</b><br>Ліцензія не вказана |    |   |

Після завантаження файлу повинно з'явитись - Ім'я файлу – Завантажити цей файл.

| ✓ Здати робот      | у                                                           |         |
|--------------------|-------------------------------------------------------------|---------|
| Завантаження файлу | Максимальний розмір файлу: 256 Мб, максимальна кількість фа | йлів: 1 |
|                    |                                                             |         |
|                    | • Файли                                                     |         |
|                    | IPNº 1.docx                                                 |         |
|                    | Зберегти Скасувати                                          |         |

У Вас з'явиться файл до завантаження в форматі doc або docx, треба Вибрати - Зберегти.

| 🕞 Практична                                                                    | робота № 1                                                                                                |
|--------------------------------------------------------------------------------|----------------------------------------------------------------------------------------------------|
| Порівняльна характеристика<br>невеликихкраїн Європи (на в<br>└───── ПР№ 1.docx | структури промислового виробництва двох економічно розвинених<br>ибір учнів).<br>30 квітня 2024, 18:48 РМ |
| Редагувати відповідь Ви                                                        | далити завдання                                                                                           |
| Статус роботи                                                                  |                                                                                                    |
| Статус роботи                                                                  | Здано на оцінення                                                                                         |
| Статус оцінення                                                                | Не оцінено                                                                                                |
| Востаннє змінено                                                               | неділя 8 вересня 2024 11:53 АМ                                                                            |
| Завантаження файлу                                                             | ШТР№ 1.docx 8 вересня 2024, 11:53 АМ                                                                      |
| Коментарі до відповідей                                                        | <ul> <li>Коментарі (0)</li> </ul>                                                                         |

На фото показано вікно Зданої роботи, поки викладач не оцінив роботу, її можна редагувати або видаляти.

Показано інформацію щодо завантаження файлу – сам файл роботи, дату та час.

Викладач може коментувати Вашу роботу, робити зауваження, звертайте на це увагу!

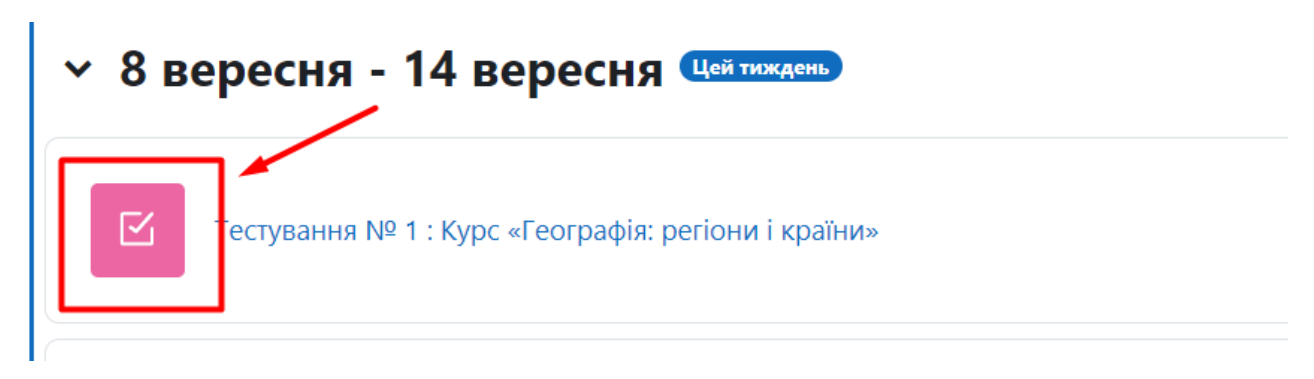

1\_11до\_Географія / Тестування № 1 : Курс «Географія: регіони і країни»

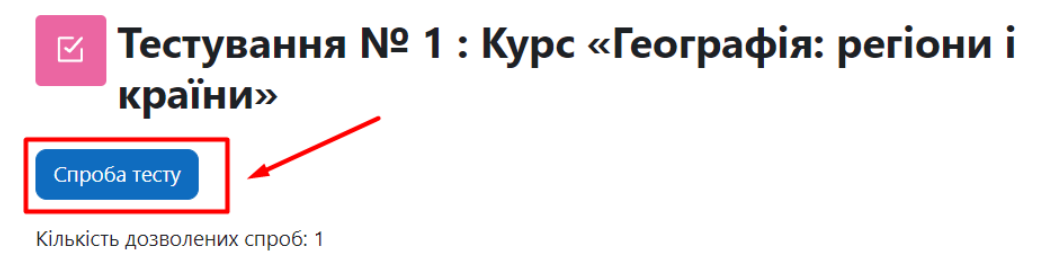

Вибрати опцію – Спроба тесту і виконати тестування.

### <u>Ми розібрали основні види роботи, всі завдання виконувати згідно</u> призначених тижнів, не треба одразу виконувати BCI завдання курсу.

| курсі                                                                                                    |                                                                                                    | -                                                                                                    |                                                                                    |                                                      |                                                           |
|----------------------------------------------------------------------------------------------------|----------------------------------------------------------------------------------------------------|----------------------------------------------------------------------------------------------------|------------------------------------------------------------------------------------|------------------------------------------------------|-----------------------------------------------------------|
| Курс Учасники                                                                                                    | Журнал оцінок Компетень                                                                                                    | ΪĻ                                                                                                    |                                                                                    |                                                      |                                                           |
| по користувачу у курсі 🤟                                                                                                    |                                                                                                    |                                                                                                    |                                                                                    |                                                      |                                                           |
| Гревцова Анастасія                                                                                                    |                                                                                                    |                                                                                                    |                                                                                    |                                                      |                                                           |
| емент оцінювання                                                                                                    | Обрах                                                                                                    | ована значимість Оцінка                                                                                                    | Інтервал І                                                                         | Відсоток Відгук Е                                    | несок у підсумок курсу                                    |
| Географія (11ДО)                                                                                                    |                                                                                                    |                                                                                                    |                                                                                    |                                                      |                                                           |
| об'єднання<br>Загальне за курс                                                                                                    |                                                                                                    |                                                                                                    | 0–100                                                                              |                                                      |                                                           |
| завдання<br>Практична робота № 1                                                                                                    | 0,00 %                                                                                                    |                                                                                                    | 0-11                                                                               |                                                      | 00.07                                                     |
| Щоб переглянути о<br>графія (11До)                                                                                                    | цінки треба п                                                                                                    | кньо)<br>1ерейти у вк.                                                                                                    | падку_•                                                                            | • Журнал                                             | оцінок.                                                   |
| Щоб переглянути о<br>графія (11до)<br>БЕСЛИАНИЯ<br>агальне за курс                                                                                                    | цінки треба г.                                                                                                    | нерейти у вк.                                                                                                    | ладку<br>•-100 -                                                                   | • Журнал                                             | оцінок.                                                   |
| Щоб переглянути о<br>графія (11до)<br>вєднання<br>агальне за курс                                                                                                    | (порожны спорожны с | кењо)<br>1ерейти у вк.<br>                                                                                                    | ладку<br>о-100 -                                                                   | • Журнал<br>-                                        | ощінок.                                                   |
| Щоб переглянути о<br>графія (11до)<br>Беднання<br>агальне за курс<br>Завдання<br>Практична робота № 1<br>Завдання<br>Семінарське завдання № 1(підготувати презентацію                                                                                                    | (Порожнь<br>цінки треба г.<br>-<br>0,00 %<br>(Порожнь<br>0,00 %<br>(Порожнь                                                                                                    | кењо)<br><b>Iерейти у вк:</b><br>,<br>,                                                                                                    | падку<br>о-100 -<br>о-11 -<br>о-11 /                                               | • Журнал<br>• о.0                                    | ощ <b>інок.</b><br>о %                                    |
| Щоб переглянути о<br>прафія (11до)<br>веслиання<br>агальне за курс<br>Зладання<br>Практична робота № 1<br>Заадання<br>Семінарське завдання № 1(підготувати презентацію<br>тст<br>Тематичне оцінювання "Загальна характеристика Аз                                                                                                    | (Порожнь<br>цінки треба г.<br>-<br>0,00 %<br>(Порожнь<br>о) 0,00 %<br>(Порожнь<br>31ї та країни Азії" 0,00 %                                                                                                    | кењо)<br><b>Терейти у вк.</b><br>                                                                                                    | <b>ладку</b><br>о-100 -<br>о-11 -<br>о-11 /<br>о-12 -                              | • Журнал<br>-<br>0,0<br>0,0                          | оо ж<br>ОЦІНОК.<br>о %<br>о %                             |
| Щоб переглянути о<br>графія (11до)<br>в∈днаня<br>агальне за курс<br>задання<br>Практична робота № 1<br>Задання<br>Семінарське завдання № 1(підготувати презентацію<br>тсст<br>Тематичне оціновання "Загальна характеристика Аз<br>тест<br>Тестування № 2: Загальна характеристика Європи                                                                | (Порожны<br>цінки треба г.<br>-<br>-<br>-<br>-<br>-<br>-<br>-<br>-<br>-<br>-<br>-<br>-<br>-<br>-<br>-<br>-<br>-<br>-<br>-                                                                                                    | <b>терейти у вк</b><br>                                                                                                    | ладку<br>о-100 -<br>0-11 -<br>0-11 /<br>0-12 -<br>0-11 -                           | • Журнал<br>-<br>0,0<br>0,0<br>0,0                   | ощінок.<br>Оцінок.                                        |
| Щоб переглянути о<br>графія (11до)<br>Беднання<br>атальне за курс<br>Завдання<br>Практична робота № 1<br>Завдання<br>Семінарське завдання № 1(підготувати презентацію<br>тест<br>Тест<br>Тестування № 2: Загальна характеристика Європи<br>Завдання<br>Практична робота №2                                                                              | (Порож<br>ЦІНКИ ТРЕба Г.<br>                                                                                                    | <b>нерейти у вк.</b><br>                                                                                                    | <b>DIALXEV</b><br><b>0-100</b> -<br>0-11 -<br>0-11 -<br>0-12 -<br>0-11 -<br>0-11 - | • Журнал<br>-<br>0,0<br>0,0<br>0,0<br>0,0            | <b>OUIHOK.</b><br>0 %<br>0 %<br>0 %<br>0 %                |
| ЩОБ ПЕРЕГЛЯНУТИ О<br>прафія (11До)<br>вединаня<br>агальне за курс<br>задання<br>Практична робота № 1<br>задання<br>Семінарське завдання № 1(підготувати презентацію<br>тест<br>тест<br>тест<br>тест<br>тестування № 2: Загальна характеристика Свропи<br>задання<br>Практична робота №2<br>задання<br>Семінарське завдання № 2 (виконання у вигляді пре | (Порож<br>ЦІНКИ ТРЕба Г.<br>                                                                                                    | нерейти у вк.          асрейти у вк.         асрейти у вк. </td <td>ладку<br/>о-100 -<br/>0-11 -<br/>0-11 /<br/>0-12 -<br/>0-11 -<br/>0-11 -<br/>0-11 -</td> <td>• Журнал<br/>• о,0<br/>0,0<br/>0,0<br/>0,0<br/>0,0<br/>0,0</td> <td><b>OUIIHOK.</b><br/>0%<br/>0%<br/>0%<br/>0%<br/>0%<br/>0%<br/>0%</td> | ладку<br>о-100 -<br>0-11 -<br>0-11 /<br>0-12 -<br>0-11 -<br>0-11 -<br>0-11 -       | • Журнал<br>• о,0<br>0,0<br>0,0<br>0,0<br>0,0<br>0,0 | <b>OUIIHOK.</b><br>0%<br>0%<br>0%<br>0%<br>0%<br>0%<br>0% |

У лівому стовбці розміщені всі завдання до виконання, у правому - оцінки, які Ви отримаєте.

Бажаємо успіхів у навчанні!